## Configurar nuevo perfil con cuenta O365 en Outlook para Mac

## Preparación

Antes de comenzar, debemos proceder a eliminar la cuenta GMAIL UC para posteriormente agregar la nueva cuenta Exchange UC

- 1. Abre Outlook en tu Mac
- 2. Una vez dentro, en la barra superior pulsa en la pestaña Archivo Preferencias.

| Ś. | Outlook                                           | Archivo       | Editar V |  |  |
|----|---------------------------------------------------|---------------|----------|--|--|
|    | Acerca de Outlook<br>Nuevo Outlook                |               |          |  |  |
|    |                                                   |               |          |  |  |
|    | Preferer                                          | ncias         | Ж,       |  |  |
|    | Trabajar sin conexión<br>Desactivar recordatorios |               |          |  |  |
|    | Servicio                                          | s             | •        |  |  |
|    | Ocultar                                           | Outlook       | жн       |  |  |
|    | Ocultar<br>Mostrar                                | otros<br>todo | Υжн      |  |  |
|    | Salir de                                          | Outlook       | жQ       |  |  |

3. En la ventana preferencias, haz clic en cuentas.

| ••0             |           | Pret                                   | ferencias de Outlo | ook                  |                |                           |
|-----------------|-----------|----------------------------------------|--------------------|----------------------|----------------|---------------------------|
| Configuración p | ersonal   | õ                                      |                    | A                    | ABC            | ABC                       |
| General         | Cuentas   | Notificaciones<br>y sonidos            | Categorías         | Fuentes              | Autocorrección | Ortografía<br>y gramática |
| Correo electrón | ico       |                                        |                    |                      |                |                           |
| Ŕ               |           | ~~~~~~~~~~~~~~~~~~~~~~~~~~~~~~~~~~~~~~ | <u>e</u>           |                      |                |                           |
| Lectura         | Redacción | Firmas                                 | Reglas             | Correo<br>no deseado |                |                           |
| Otros           |           |                                        |                    |                      |                |                           |
|                 | 2=        | <b>(</b>                               |                    |                      |                |                           |
| Calendario      | Contactos | Privacidad                             |                    |                      |                |                           |

4. En la ventana cuentas, seleccionaremos la cuenta e iremos al botón (-) para eliminar la cuenta.

| Mostrar todo                                                 | Cuentas                          |                                        |
|--------------------------------------------------------------|----------------------------------|----------------------------------------|
| Cuenta predeterminada  Soportegmail@uc.cl soportegmail@uc.cl |                                  | soportegmail@uc.cl<br>Cuenta de Google |
|                                                              | Descripción de la cuenta:        | soportegmail@uc.cl                     |
|                                                              | Información personal             |                                        |
|                                                              | Nombre completo:                 | Soporte Dirección Inf                  |
|                                                              | Dirección de correo electrónico: | soportegmail@uc.cl                     |
|                                                              | Id. de usuario:                  | soportegmail@uc.cl                     |
|                                                              |                                  |                                        |
|                                                              |                                  |                                        |
|                                                              |                                  |                                        |
|                                                              |                                  |                                        |
|                                                              |                                  |                                        |
|                                                              |                                  |                                        |
|                                                              |                                  |                                        |
|                                                              |                                  |                                        |
|                                                              |                                  |                                        |
| +                                                            |                                  |                                        |

Pulsamos en cerrar sesión en este dispositivo.

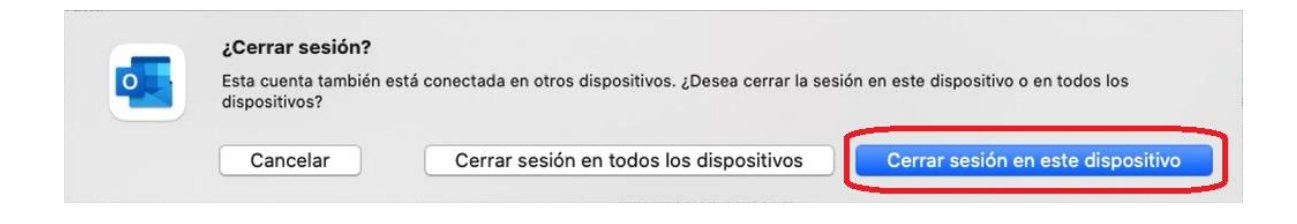

5. A continuación, haz clic en el botón agregar cuenta de correo electrónico.

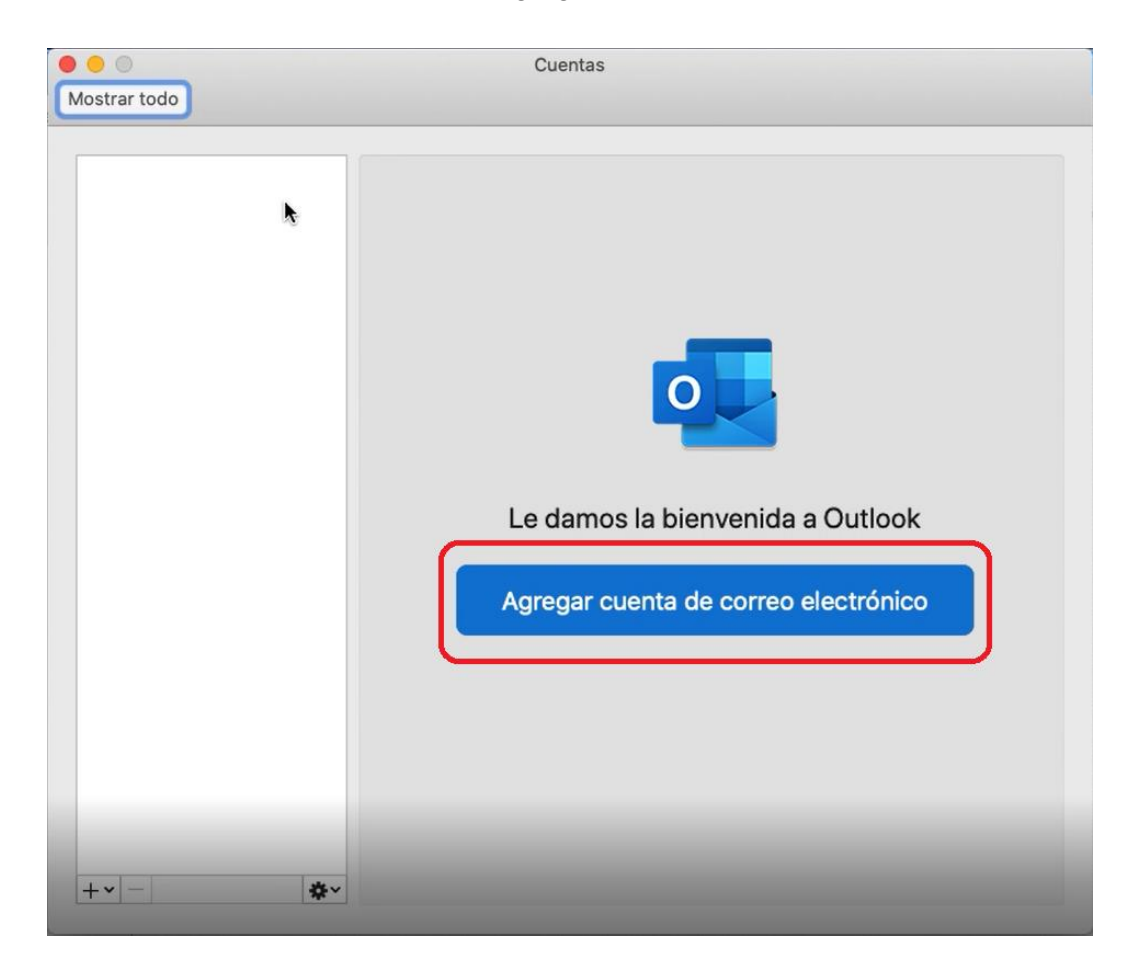

6. En la ventana configurar correo electrónico, ingresa tu correo UC y haz clic en continuar.

7. A continuación, se abrirá la ventana de inicio de sesión en donde ingresaremos la contraseña y pulsaremos en iniciar sesión.

| soportem365@uc.cl              |
|--------------------------------|
| Escribir contraseña            |
| Contraseña                     |
| He olvidado mi contrasena      |
| Iniciar sesión con otra cuenta |
| Iniciar sesión                 |
|                                |

8. Finalmente, tu cuenta se ha agregado correctamente, presionamos el botón listo.

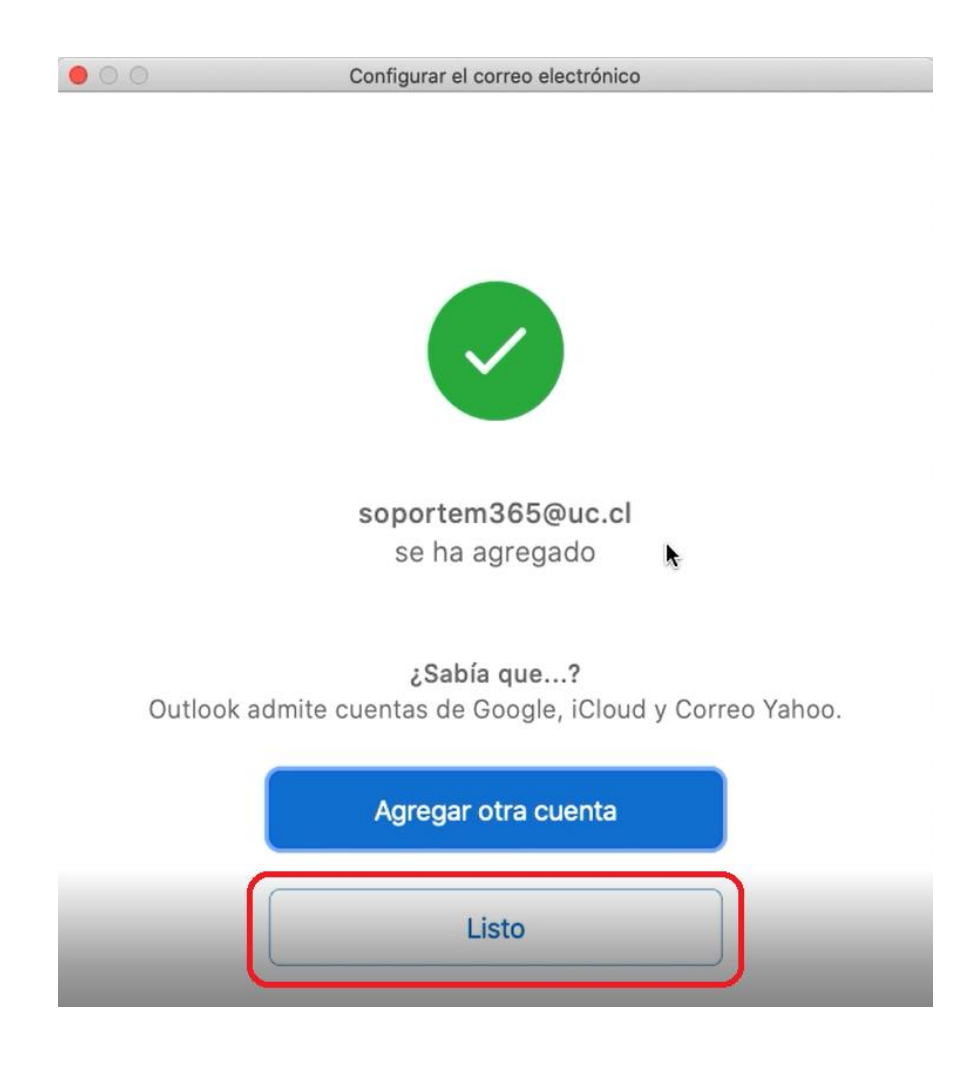